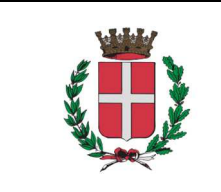

Manuale di accesso portale IDS Abaco

| Code:   | Manuale               |
|---------|-----------------------|
| Ed. 03  | Rev. 00-01/2023       |
| Pagina: | <b>1</b> di <b>10</b> |
| Rif.:   | Doc. Supporto         |

COMUNE DI

## NOVARA (NO)

## SOMMARIO

| ACCESSO AL PORTALE                     | .2 |
|----------------------------------------|----|
| INSERIMENTO DI UNA NUOVA STRUTTURA     | .5 |
| STRUTTURA GIÀ REGISTRATA IN BANCA DATI | .7 |
| COME RICHIEDERE UNA DELEGA             | .9 |

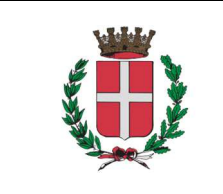

Manuale di accesso portale IDS Abaco

| Code:   | Manuale         |
|---------|-----------------|
| Ed. 03  | Rev. 00-01/2023 |
| Pagina: | 2 di 10         |
| Rif.:   | Doc. Supporto   |

# ACCESSO AL PORTALE

1. Accedere al portale del **Comune di Novara** all'indirizzo: <u>https://www.comune.novara.it/it/home</u>

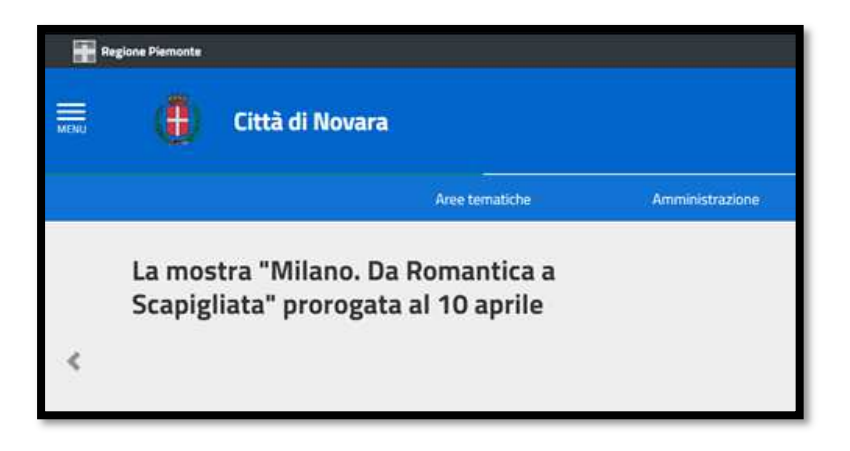

2. Nella sezione "Aree tematiche" selezionare il pulsante "IMPOSTE E TASSE"

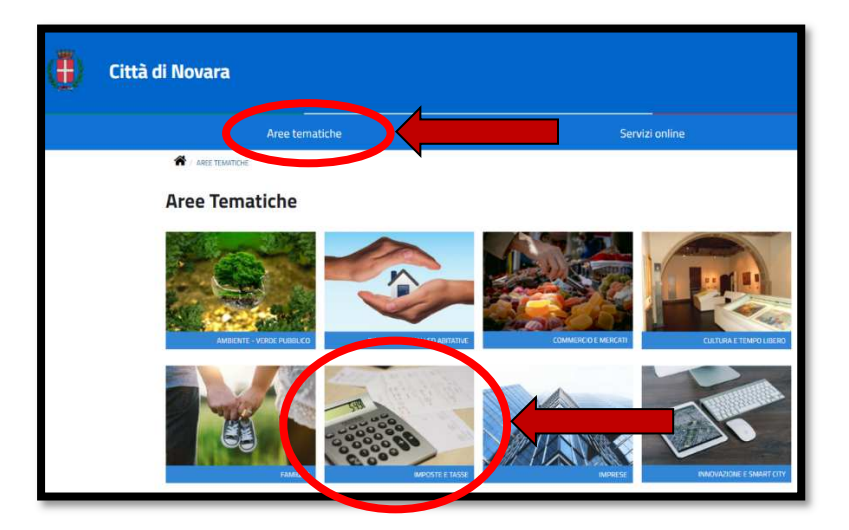

3. Selezionare "Tributi"

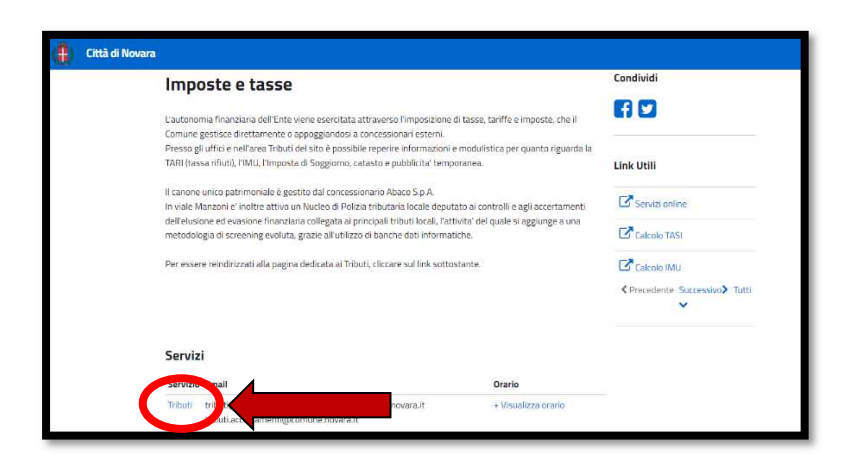

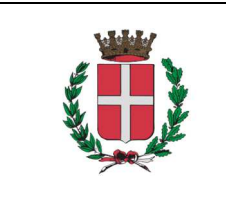

Manuale di accesso portale IDS Abaco

| Code:   | Manuale               |
|---------|-----------------------|
| Ed. 03  | Rev. 00-01/2023       |
| Pagina: | <b>3</b> di <b>10</b> |
| Rif.:   | Doc. Supporto         |

4. Dall'elenco in fondo alla pagina, selezionare "Imposta di soggiorno"

| ara                                                                  |                                                                        |                     |
|----------------------------------------------------------------------|------------------------------------------------------------------------|---------------------|
| Uffici                                                               |                                                                        |                     |
| Ufficio                                                              | Email                                                                  | Orario              |
| Catasto                                                              | tributi@comune.novara.it<br>tributi@cert.comune.novara.it              | + Visualizza orario |
| Addizionale Irpef                                                    | tributi@comune.novara.it<br>tributi@cert.comune.novara.it              | + Visualizza orario |
| Canone Unico Patrimoniale<br>pubblicită, affissioni e<br>occupazioni | tributi@comune.novara.it<br>tributi@cert.comune.novara.it              | + Visualizza orario |
| Contenzioso e Tutela del<br>contribuente                             | tributi@cert.comune.novara.it<br>tribut.accertamenti@comune.novara.it  | + Visualizza orario |
| Pubblicita' ed Affissioni                                            | In greet economic to variant.                                          | + Visualizza orario |
| No. Sporto                                                           | impostasogglorno.novara@abacospa.it<br>info.cert@abacospa.it           |                     |
| TARI                                                                 | tributi@comune.novara.it<br>tributi@cert.comune.novara.it              | + Visualizza orario |
| IMU - TASI                                                           | tributi@comune.novara.it<br>tributi@cert.comune.novara.it              | + Visualizza orario |
| Contrasto e Recupero<br>Evasione Tributaria e                        | tributi@cert.comune.novara.it<br>tributi.accertamenti@comune.novara.it | + Visualizza orario |

5. Accedere al portale selezionando il pulsante "Accedi al Portale Imposta di Soggiorno"

| Città di Novara                                                                                                    |                                                                               |                                           |
|----------------------------------------------------------------------------------------------------|-------------------------------------------------------------------------------|-------------------------------------------|
| Aree tematiche                                                                                                    | Amministrazione                                                               | Servizi online                            |
| Imposta di soggiorno                                                                                                    |                                                                               | Condividi                                 |
| L'imposta di soggiorno è istituita in base alle disposizion<br>Legislativo14 marzo 2011 n. 23.                                                                               | i previste dall'art. 4 del Decreto                                            | f 9                                       |
| Il relativo gettito è destinato a finanziare gli interventi, p<br>Comune di Novara, per il turismo, la manutenzione, frui<br>ed ambientali, nonché i servizi pubblici lorali | revisti nel bilancio di previsione del<br>zione e recupero dei beni culturali | Moduli                                    |
| countries non, nonene racina papone recon                                                                                                    |                                                                               | Dichlarazione per esenzione               |
| Contatti Società Abaco S.p.A. Concessionaria                                                                                                    |                                                                               |                                           |
| 0423601755                                                                                                    |                                                                               | Informazioni utili                        |
| impostasoggiorno.nevara@abacospa.it                                                                                                    |                                                                               | Tariffe Imposta di Soggiorno              |
| PEC: info.cert/@abacospa.it                                                                                                    |                                                                               | Approvato con D.C.C. n. 67 del 09/11/2020 |
| Accedi al Portale Imposta di Soggiorno                                                                                                    |                                                                               |                                           |

6. Selezionare il pulsante "Accedi all'area personale"

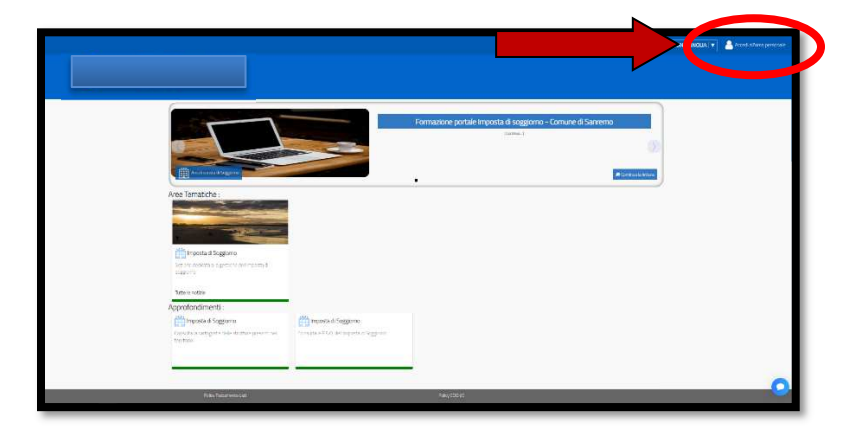

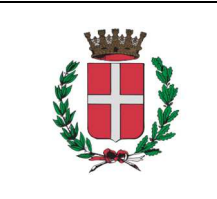

- Manuale di accesso portale IDS Abaco
- 7. Accedere scegliendo la modalità:
  - <u>Con credenziali</u> inserendo "Codice utente e password". In caso di smarrimento o di primo accesso selezionare "Recupera la password" e seguire le istruzioni"

<u>Oppure</u>

• <u>Con SPID:</u> Possono accedere i titolari/proprietari delle strutture oppure è possibile richiedere una delega al proprietario, registrandosi come "persona fisica" e successivamente utilizzare la funzione "gestione deleghe" (*vedi pag. 8*)

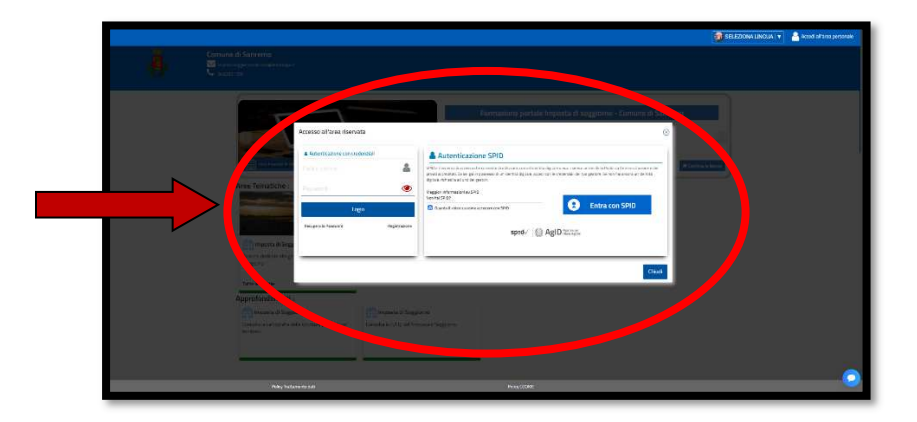

- 8. Inserire i dati anagrafici dati mancanti o parziali *(es. numero di telefono, email, ..)* Se richiesto: allegare **documento di riconoscimento in formato PDF** *(carta identità, patente, ...)*
- 9. Accedere alla sezione di Imposta di soggiorno selezionando il pulsante "Imposta di soggiorno"

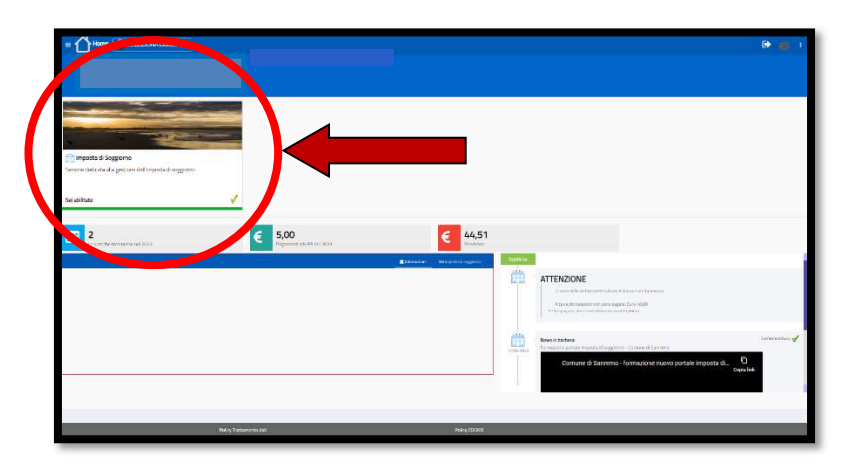

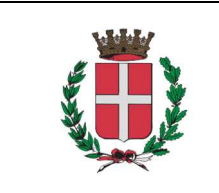

Manuale di accesso portale IDS Abaco

| Code:   | Manuale         |
|---------|-----------------|
| Ed. 03  | Rev. 00-01/2023 |
| Pagina: | 5 di 10         |
| Rif.:   | Doc. Supporto   |

# **INSERIMENTO DI UNA NUOVA STRUTTURA**

A. Accedere alla sezione di Imposta di soggiorno selezionando il pulsante "Soggiorniamo"

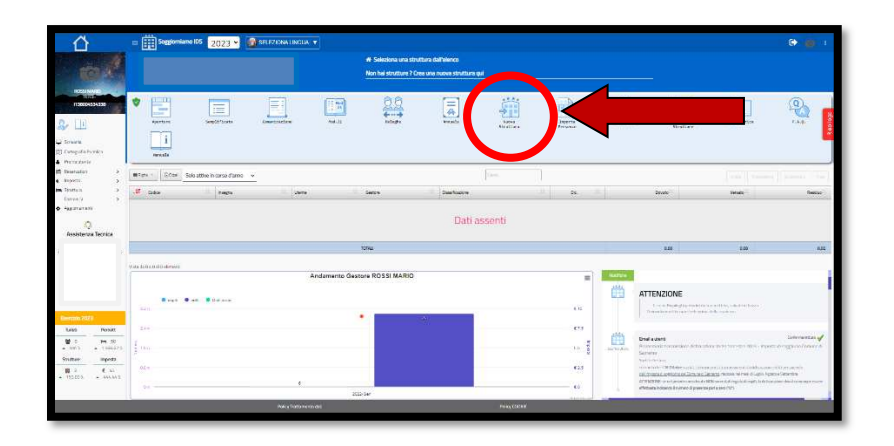

- B. Compilare i seguenti campi:
  - a. Insegna (nome della struttura ricettiva)
  - b. Data inizio (inizio dell'attività ricettiva)
  - c. Apertura (permanente o stagionale)
  - d. Tipologia (ad es. "STRUTTURE RICETTIVE ALBERGHIERE")
  - e. Categoria (ad es. "Alberghi")
  - f. Classe (ad es. "5 stelle)

## Attenzione: per la compilazione dei dati "Camere" e "Letti" vedere il successivo punto C

e premere il pulsante "Registra i dati"

| -2 <b>8</b>                                                                                                    |                                                                                          |                                                                                                    |                                | + Stal Inseren                                | do una nuova struttura                                                                                                    |                                                                                                    |                              |                     |                     |               |
|----------------------------------------------------------------------------------------------------|------------------------------------------------------------------------------------------|----------------------------------------------------------------------------------------------------|--------------------------------|-----------------------------------------------|----------------------------------------------------------------------------------------------------|----------------------------------------------------------------------------------------------------|------------------------------|---------------------|---------------------|---------------|
| 1845 C                                                                                                    |                                                                                          |                                                                                                    |                                |                                               |                                                                                                    |                                                                                                    |                              |                     |                     |               |
| 144.00                                                                                                    |                                                                                          |                                                                                                    |                                |                                               |                                                                                                    |                                                                                                    |                              |                     |                     |               |
| are ) leg                                                                                                    | nervice 205 👌 🚺 Pedila structur                                                          | ×.                                                                                                    |                                |                                               |                                                                                                    |                                                                                                    |                              |                     |                     |               |
|                                                                                                    |                                                                                          |                                                                                                    |                                |                                               |                                                                                                    |                                                                                                    |                              |                     |                     |               |
|                                                                                                    |                                                                                          |                                                                                                    |                                |                                               |                                                                                                    |                                                                                                    |                              |                     |                     |               |
| Dati generali                                                                                                    | Deb morrage a                                                                            |                                                                                                    | The entropy in                 |                                               |                                                                                                    |                                                                                                    |                              |                     |                     |               |
| 10259                                                                                                    | 05/32/2023                                                                               |                                                                                                    |                                |                                               |                                                                                                    |                                                                                                    |                              |                     |                     |               |
| Pringits .                                                                                                    |                                                                                          |                                                                                                    | Sati mitro                     |                                               | Long Walk                                                                                                    |                                                                                                    |                              |                     |                     |               |
| >                                                                                                    |                                                                                          |                                                                                                    | AUTINA                         |                                               |                                                                                                    |                                                                                                    |                              |                     |                     |               |
| Capacità ricet                                                                                                    | tiva                                                                                     |                                                                                                    |                                |                                               |                                                                                                    |                                                                                                    |                              |                     |                     |               |
| April 10                                                                                                    |                                                                                          | U roat                                                                                                    | Catero                         | E Leti                                        | Televature                                                                                                    |                                                                                                    | PSI RUUS                     |                     | Strike              |               |
| Permanente                                                                                                    |                                                                                          | 0                                                                                                    | 0                              | 0                                             |                                                                                                    |                                                                                                    |                              |                     | The Armen           | 1             |
| Cassification                                                                                                    |                                                                                          |                                                                                                    |                                |                                               |                                                                                                    |                                                                                                    |                              |                     |                     |               |
| Series .                                                                                                    |                                                                                          |                                                                                                    | Categoria                      |                                               |                                                                                                    |                                                                                                    |                              |                     | Chine               |               |
| Southan .                                                                                                    |                                                                                          |                                                                                                    | Y Sekalaria                    |                                               |                                                                                                    | ~                                                                                                    |                              |                     | Selectora           |               |
| Consenso Ca                                                                                                    | tagrafia                                                                                 |                                                                                                    |                                |                                               |                                                                                                    |                                                                                                    |                              |                     |                     |               |
|                                                                                                    |                                                                                          | int our write a la participal                                                                                                    | no curri no fost tote          | as estas era time                             | 1 THE RECEIPTING THE RECEIPTING                                                                                                    | ever operation and on the second                                                                                                    | ettal. In chan, and to state |                     |                     |               |
| (79)                                                                                                    | CONTRACTOR OF A DAMA                                                                     |                                                                                                    |                                |                                               |                                                                                                    |                                                                                                    |                              |                     |                     |               |
| (10)                                                                                                    | Substances States                                                                        |                                                                                                    | Received a la trachémica d     | NAME AND ADDRESS OF A REAL                    | ACTUAL TO CONTRACT OF A                                                                                                    | and the second                                                                                                    |                              |                     |                     |               |
| (Table                                                                                                    | Subsection 70711                                                                         | nga ta sana ta ara patr                                                                                                    | Maarana oo aha ka bagadha ya   | Developed for the Address                     | et (K.d.). Legen eite geschilt                                                                                                    | and a second                                                                                                    |                              | _                   | _                   |               |
| 020                                                                                                    | Takona da 707 a                                                                          | nga fisikan kana aka                                                                                                    | Maanama oo ka ka hadaa dha gad | layana ing 1949 da dalah                      | All Maller Lawrence enlangen, beide                                                                                                    | and an other states of the state of the state of the stat |                              |                     |                     |               |
| Prospetto tar                                                                                                    | Tario seno 2023                                                                          | nga ta sua ta ang aka                                                                                                    | Maarinen versta La Sugtema ( 4 | lina et l'a politica de Adrian                | en tre, dite i i norre e congres, tene                                                                                                    |                                                                                                    |                              |                     |                     |               |
| Prospetto ta                                                                                                    | Fare and 2023                                                                            | higa faanselle en oodd<br>Mager                                                                                                    | Names of Allering of Allering  | Maret In all for the Address                  | Dig in                                                                                                    | an s                                                                                                    | agun                         | Saturative          | Costra              | $\Rightarrow$ |
| Prospetto far                                                                                                    | france sonice 2023                                                                       | Dizes<br>parx<br>tat) catastati                                                                                                    | Age to<br>Direct               | Money Boot Test de Adres<br>Mongles<br>Distri | State<br>1917                                                                                                    | Late a                                                                                                    | -4000<br>0-80                | Calumna<br>Colo     | Cooline<br>Linke    |               |
| Prospetto far<br>Senti<br>Senti<br>Senti<br>Senti                                                                                                    | fare aneo 2003<br>rotere<br>aneo strattura, pei mensol i                                 | Dizgo<br>rom:<br>fati catustati                                                                                                    | karin<br>mieć                  | Maan toot too da da ay                        | Contraction of the second second | AT 1<br>Later                                                                                                    | agues<br>te au               | Saturation          | Coder<br>Line       |               |
| Prospecto for<br>Correct<br>Prospecto for<br>Prospecto for<br>Prospecto fo                                                                                                    | Fare ando 2023<br>Pare ando 2023<br>Patero<br>Juny<br>seesa strattura, pel inseriaci i d | http:<br>nex<br>tat catastati                                                                                                    | karn<br>Junec                  | Viegin<br>Diese                               | Lign to<br>Intel <sup>®</sup>                                                                                                    | are<br>int                                                                                                    | agus<br>Iom                  | Saturne<br>ens:     | Clober<br>Uniter    |               |
| Senti<br>Tennet<br>Senti<br>Tennet<br>Tennet<br>Tennet<br>Tennet<br>Senti<br>Tennet<br>Tennet<br>Tennet                                                                                                    | ffare and 2003                                                                           | han<br>nar<br>fuit catastai                                                                                                    | karin<br>priek                 | Visgin<br>Josef                               | Ling to<br>Intel <sup>®</sup>                                                                                                    | ar r                                                                                                    | agoin<br>le m                | Salarative<br>const | Clubre<br>View      |               |
| Prospecto far<br>Senti<br>Senti<br>Maria<br>Sector<br>Sector<br>Secto                                                                                                    | fine and 2013                                                                            | Theory<br>(new<br>(new)<br>full cataotal                                                                                                    | kerb<br>priek                  | Maade<br>Magde<br>Josep                       | 20gm<br>mar                                                                                                    | AT 1                                                                                                    | Pagaan<br>Iona               | Salaritis<br>mili   | Olistere<br>Visiter |               |
| Sendi<br>Sendi<br>Sendi | fore anno 2023<br>(r.c.a)<br>(r.c.a)<br>autors strattura, pel insertadi e                | Inter-<br>Inter-<br>In | kerk<br>June                   | Manda and San da An                           | 24gm<br>mail                                                                                                    | APT 1<br>Int                                                                                                    | Pagada<br>Reast              | Saturnus<br>mar.    | Coolere<br>Visier   |               |

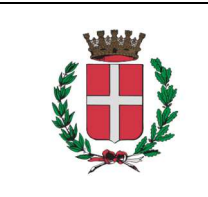

Code:ManualeEd. 03Rev. 00-01/2023Pagina:6 di 10Rif.:Doc. Supporto

C. Scendere nella pagina e selezionare il pulsante "Nuova unità"

|                                                                                                    |                                                                                                    |                                                                                                    |                                                                                                    | THE REAL PROPERTY AND INCOME. |                                 |                                           |                                       |                                                                                                    |                                          |                   |                         |                                                                                                    |
|----------------------------------------------------------------------------------------------------|----------------------------------------------------------------------------------------------------|----------------------------------------------------------------------------------------------------|----------------------------------------------------------------------------------------------------|-------------------------------|---------------------------------|-------------------------------------------|---------------------------------------|----------------------------------------------------------------------------------------------------|------------------------------------------|-------------------|-------------------------|----------------------------------------------------------------------------------------------------|
| rogide Patients                                                                                                    | 10000                                                                                                    | 09/12/2023                                                                                                    |                                                                                                    | FUSCI MONOGU                  |                                 | Tana Mar                                  |                                       | Decine .                                                                                                    |                                          |                   |                         |                                                                                                    |
| of a conta                                                                                                    | DA MAND                                                                                                    |                                                                                                    |                                                                                                    | ATTNA                         |                                 | 96/12/2023                                |                                       |                                                                                                    |                                          |                   |                         |                                                                                                    |
| nto a                                                                                                    | Capacità ricottiva                                                                                                    |                                                                                                    | 0.000                                                                                                    | Cores                         | Bue                             | a statum                                  |                                       | palabeles                                                                                                    |                                          | Strive            |                         |                                                                                                    |
| 79714 2                                                                                                    | Permitente                                                                                                    |                                                                                                    |                                                                                                    |                               | 0                               |                                           |                                       |                                                                                                    |                                          |                   |                         |                                                                                                    |
| Q<br>askatereza Teorika                                                                                                    | Cassifications<br>Large                                                                                                    | E 4LEEFGHERE                                                                                                    |                                                                                                    | (aquis<br>• Aberghi           |                                 |                                           |                                       |                                                                                                    |                                          | 0ana<br>5 statle  |                         |                                                                                                    |
|                                                                                                    | (IIII)                                                                                                    | Searces The<br>Searces The                                                                                                    | an an an an an an an an an an an an an a                                                                                                    | e daniget atte                | 14 - a († 1 91 - a) 14 - a († 1 | lan an an an an an an an an an an an an a | ta kata ya ta tangan ta ka<br>Kata ya | ndias la star a fait a                                                                                                    | 14                                       |                   |                         |                                                                                                    |
|                                                                                                    |                                                                                                    |                                                                                                    |                                                                                                    |                               |                                 |                                           |                                       |                                                                                                    |                                          |                   | -                       | And Landas Dispersion                                                                                                    |
| 106.0223                                                                                                    | Prospetta terriforio                                                                                                    | umo 2023                                                                                                    | Door -                                                                                                    | le c                          | la                              | 1                                         | hin.                                  | 1                                                                                                    | have                                     | luc to            |                         | And Constant                                                                                                    |
| ana 2023<br>Ni Davalà                                                                                                    | Prospetto terifforio i                                                                                                    | Tabless                                                                                                    | Plane<br>1989                                                                                                    | Nes<br>enr                    | 0105<br>1007                    | Grane                                     | inte<br>1710                          | Agence<br>Agence                                                                                                    | Datarries<br>tear                        | Disks<br>Line     | line for<br>the set     | Parties<br>1991                                                                                                    |
| ole 2023<br>Vii Dendi<br>9 He 10                                                                                                    | Prospetto terifferio i<br>Gargan<br>Sant                                                                                                   | raines<br>Vice                                                                                                    | Halay<br>Figure                                                                                                    | ana<br>Ionr                   | and a set                       | Graps<br>trive                            | log/s<br>1/br                         | and the second second s | Datas tay<br>bay                         | ttinkes<br>1. des | (here the<br>cost       | And Learning<br>Dearting<br>Visit                                                                                                    |
| 004.2022<br>Ni Penal<br>9 Hi 100<br>101 x 1000273<br>Nav rigiola                                                                                                    | Prospetto terifforio i<br>largene<br>con Consciol - Innecol<br>Biologie                                                                    | raines<br>tost<br>Biogram                                                                                                    | Nan<br>Tan<br>Marta                                                                                                    | 22                            | Urgs<br>Nov                     | Grace<br>Here                             | interest                              | Areas<br>areas                                                                                                    | ladar ten<br> tarj                       | Diakes<br>vite    | there in a second       | Andreamers Ethermonial<br>Description<br>Station<br>Monitoring Control                                                                                                    |
| 1000-2022<br>10 Person<br>10 Person                                                                                       | Prospetto territorio<br>Ionae<br>Iona<br>Oto doscol e innecia<br>Biciga - Otos                                                             | erro 2023<br>Talitas<br>Lucar<br>Mictal per const<br>Mictal per const | Haav<br>Tage<br>awata 4 a Aa                                                                                                    |                               | 2403<br>1400                    | Diges<br>units                            | Laghe<br>Laghe<br>Laghe               | heres<br>tan:                                                                                                    | Datier fire<br>Here<br>Devolverse Corren | Dicks<br>inte     | Liner<br>Liner<br>Liner | And Learning Contraction                                                                                                    |
| 100, 2022<br>50 Prod<br>0 Prod<br>10 Prod<br>10 | Progetta teriffario                                                                                                    | inte 2023<br>Talate<br>Utari<br>Alata es to<br>Maria                                                                                                    | ltan<br>1987<br>Anna Anna Anna<br>1977 - Pap                                                                                                    | April 1                       | 7603<br>1007<br>308             | Salaya Salaya Salaya                      | Live<br>Live<br>gen lane              | Peros<br>Lang                                                                                                    | Data fan<br>Here<br>Denskene () Darien   | Uniter<br>Uniter  | Line (m.                | And a series and a series of the series of the series of t |
| AND DEC                                                                                                    | Properties terrifanou<br>income and a second memory<br>income and a second memory<br>income and a second memory<br>with induced d'orienter | vren 2023<br>Talaas<br>War<br>Ward ger<br>Ward ger<br>Ward ger<br>State                                                                                                    | Liney<br>and a second second seco | Price<br>100                  | 1000<br>1007                    | Sargers 1 Sta                             | presente nell                         | tabella                                                                                                    | Data Cong                                | Trakes<br>Long    | later<br>Lever          | Internet England                                                                                                    |

Inserire i dati catastali:

- a. Sezione
- b. *Foglio*
- c. Mappale
- d. Sub

e premere il pulsante "Verifica i dati"

#### Inserire i seguenti ulteriori dati richiesti:

- a. Camere (numero di camere da letto presenti nella struttura)
- b. Letti (numero di posti letto presenti nella struttura)
- c. CITR/CITRA (Codice Identificativo Regionale)
- d. Categoria (qualora non precompilato)
- e. Classe (qualora non precompilato)
- f. Consistenza (qualora non precompilato)
- g. Indirizzo (selezionare l'indirizzo dalla tendina qualora non precompilato)
- h. Civico (qualora non precompilato)
- i. Descrizione (nome assegnato alla struttura ricettiva. Eventualmente riportare il nome del proprietario / indirizzo / interno, ...)

Premere il pulsante "Registra i dati"

| 200 1200                   | Prospetto tavittario an       | no 2023          |                           |                         |                    |            |                                       |                      |           |                                                         |               |                                   | <b>Sig</b> (1) = 1            | Charles               |
|----------------------------|-------------------------------|------------------|---------------------------|-------------------------|--------------------|------------|---------------------------------------|----------------------|-----------|---------------------------------------------------------|---------------|-----------------------------------|-------------------------------|-----------------------|
| ne 2023<br>W Pyrell        | 147790<br>1.006               | liver on<br>HOUR |                           |                         | A927               | 1.10       | 40                                    |                      | burn.     | Auce                                                    | Senror        | Cittaine<br>Brook                 | Reporting<br>2008             | a los                 |
| u jag au<br>ara - 1065.675 | Out Casezal I Inniek          |                  | Tattività restino         | -                       | August -           |            |                                       |                      |           |                                                         |               |                                   |                               | Mod Real data 🔘       |
| ne inpen                   | Dat                           | iserendo         | una nuova uniti           | Immobiliar              | •                  |            |                                       |                      |           |                                                         |               |                                   |                               |                       |
| 1 Car<br>8001 - 144.447    | Solone                        | *                | ngto<br>Foglio<br>Il lans |                         | Mean<br>O cre/cres |            | 8                                     | _                    | Te        | ebilitika                                               | Geolocalizzaz | ione strutture<br>La<br>Satellite | 2 (43 819067, (44 - 7.2.7608) | and the second second |
|                            | Compres<br>Sendore/Indifest   |                  |                           |                         | Caste              | Tre<br>Die | daves<br>2                            | 04++4m<br>06/12/2023 | Fire      | Detailine<br>agus anns anns anns anns anns anns anns an | Case of Case  |                                   |                               |                       |
|                            | Tapo et allizze<br>Privatente |                  | ÷ .                       | interaction<br>of the s |                    | -          | t Sporbits<br>Terretiftig Italiëteerd |                      | Decoursed | · +Chail Pologe                                         | _ 📈           | Bully A                           | No.                           | A Party of the        |
|                            | an tys - Star                 | #Centi,          | #4 <b>*</b> 58444         | 4 4 1011                | Rest off           |            | at County                             | -                    | (m.       |                                                         |               |                                   |                               |                       |
|                            | disata Bilanya                |                  |                           | -                       |                    |            | Nessu                                 | n dato e             | e ne      | a tabella                                               |               |                                   |                               |                       |

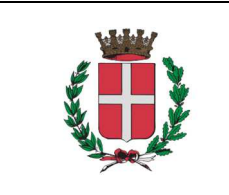

Manuale di accesso portale IDS Abaco

| Code:   | Manuale               |
|---------|-----------------------|
| Ed. 03  | Rev. 00-01/2023       |
| Pagina: | <b>7</b> di <b>10</b> |
| Rif.:   | Doc. Supporto         |

# STRUTTURA GIÀ REGISTRATA IN BANCA DATI

A. Cliccare sul nome della struttura per accedere alla scheda ed inserire i dati mancanti

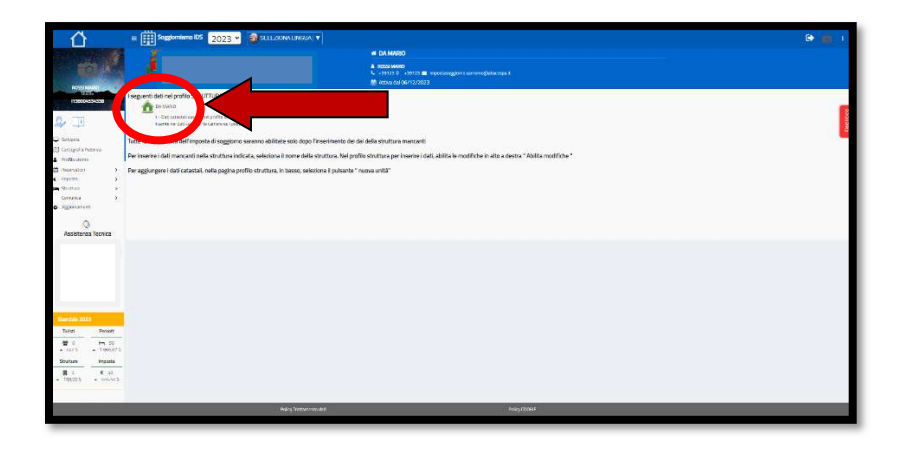

B. Scendere nella pagina e selezionare il pulsante "Nuova unità"

| togotal inter                                                                                                    | 10015 06/                                                                                                    | 12/2023                                                                                                    | BOYV MANKS                      |                                           |                                                    |                                                                                                    |                 |                                           |                                                                     |                   |                                                                                                    |
|----------------------------------------------------------------------------------------------------|----------------------------------------------------------------------------------------------------|----------------------------------------------------------------------------------------------------|---------------------------------|-------------------------------------------|----------------------------------------------------|----------------------------------------------------------------------------------------------------|-----------------|-------------------------------------------|---------------------------------------------------------------------|-------------------|----------------------------------------------------------------------------------------------------|
| Medante                                                                                                    | Porpe                                                                                                    |                                                                                                    | Siderputan                      |                                           | C.R. Made                                          |                                                                                                    | Destee          |                                           |                                                                     |                   |                                                                                                    |
| inertial a                                                                                                    | UN NOVED                                                                                                    |                                                                                                    | #F(194%)                        |                                           | 00/10/2021                                         |                                                                                                    |                 |                                           |                                                                     |                   |                                                                                                    |
| 204 F                                                                                                    | Capacită ricettiva                                                                                                    | -                                                                                                    |                                 |                                           |                                                    |                                                                                                    |                 |                                           |                                                                     |                   |                                                                                                    |
| 100 E                                                                                                    | Terrorette                                                                                                    | 10 mag                                                                                                    | a caree                         | 0 404                                     | beitudan.                                          |                                                                                                    | which character |                                           | hay see                                                             |                   |                                                                                                    |
| of same to                                                                                                    | Pandena                                                                                                    |                                                                                                    |                                 | 1. A. A. A. A. A. A. A. A. A. A. A. A. A. |                                                    |                                                                                                    |                 |                                           |                                                                     |                   |                                                                                                    |
| 0                                                                                                    | Classificatione                                                                                                    |                                                                                                    |                                 |                                           |                                                    |                                                                                                    |                 |                                           |                                                                     |                   |                                                                                                    |
| Isistenza Tecnica                                                                                                    | ETHITM REPORTING VICE                                                                                                    | N'A-ATTAC                                                                                                    | or Marchi                       |                                           |                                                    |                                                                                                    |                 |                                           | Carsa .                                                             |                   |                                                                                                    |
|                                                                                                    | SINDY IGNERICET INC ADD                                                                                                    | NAME INC.                                                                                                    | <ul> <li>Assign</li> </ul>      |                                           |                                                    |                                                                                                    |                 |                                           | 22044                                                               |                   |                                                                                                    |
|                                                                                                    | Consenso Cartografia                                                                                                    |                                                                                                    |                                 |                                           |                                                    |                                                                                                    |                 |                                           |                                                                     |                   |                                                                                                    |
|                                                                                                    | Crieron                                                                                                    |                                                                                                    |                                 |                                           |                                                    |                                                                                                    |                 |                                           |                                                                     |                   |                                                                                                    |
|                                                                                                    | (22)                                                                                                    |                                                                                                    |                                 |                                           |                                                    |                                                                                                    |                 |                                           |                                                                     |                   |                                                                                                    |
|                                                                                                    | 244                                                                                                    | instants Will sloces inconservable particle                                                                                                    | trive reit average for particle | 310111000000000000000000000000000000000   | Rostini   more Roogen, michies of                  |                                                                                                    |                 |                                           |                                                                     |                   |                                                                                                    |
|                                                                                                    |                                                                                                    |                                                                                                    |                                 |                                           |                                                    |                                                                                                    |                 |                                           |                                                                     |                   |                                                                                                    |
|                                                                                                    |                                                                                                    |                                                                                                    |                                 |                                           |                                                    |                                                                                                    |                 |                                           |                                                                     | - 200 - 10        | Service Associate Street                                                                               |
|                                                                                                    |                                                                                                    |                                                                                                    |                                 |                                           |                                                    |                                                                                                    |                 |                                           |                                                                     |                   |                                                                                                    |
|                                                                                                    | Prospetto tariffario anno 2                                                                                                    | 023                                                                                                    |                                 |                                           |                                                    |                                                                                                    |                 |                                           |                                                                     |                   |                                                                                                    |
| de 2023                                                                                                    | Prospetto tariffario anno 2<br>Comusione de las deservos                                                                                                    | 023<br>1180 (1418)                                                                                                    | Apria                           | Viger                                     | Lagra                                              | age-                                                                                                    | Again .         | betardas                                  | DOLEN                                                               | Survey .          | Distation                                                                                              |
| er 2023<br>6 Percet                                                                                                    | Prospetto tariffaris anno 2<br>Gannas (160<br>1609 (160                                                                                                    | 023<br>Inin   Utana<br>1 Joon                                                                                                    | Apria<br>3.508                  | Veggs<br>1104                             | [54ghi<br>3.104                                    | 2.08                                                                                                    | 442000<br>32004 | Detardas<br>1204                          | Diskie<br>320K                                                      | Size vare<br>1204 | Dicention<br>2006                                                                                      |
| 6 2003<br>6 Perzit<br>0 In 10<br>10 - 10000                                                                                                    | Prospecto tariffano anno 2<br>German<br>1929   10<br>1001   100001   100001   10100                                                                                                    | 023<br>Intel<br>N 1009                                                                                                    | Apra<br>3308                    | Vages<br>1304                             | 266310<br>3108                                     | agle<br>1104                                                                                                    | Agam<br>3258    | Letardas<br>1204                          | 0014/s<br>3204                                                      | finantive<br>2006 | Dianalise<br>2000<br>Mostifica i dati 🌑                                                                |
| A Perat<br>A Perat<br>D Perat<br>D Perat<br>N Perat<br>N P                                                         | Prospetto tariffario anno 2<br>Conse fre<br>1000 for for for for for<br>Den for activity for for                                                                                                    | D23<br>sum<br>N 1005<br>Spectre                                                                                                    | Apta<br>3508                    | Vages<br>1308                             | 244510<br>3 104                                    | [2400<br>2500                                                                                                    | Agam<br>3258    | attartin<br>2004                          | Disks<br>3208                                                       | Exaction<br>2009  | Domáis<br>2000<br>Mostifica i dati 🌑                                                                   |
| E 2003<br>E Perat<br>0 Int 35<br>1 E 10000<br>1 E 10                                                                                                    | Prospetto tariffario anno 2<br>Cornea feo<br>1000 300<br>Cen (accessi à forence à rechere<br>Brichge - Dices de                                                                                                    | 223<br>Talan Utana<br>Norte<br>Sector (#Social S. (47))                                                                                                    | Apta<br>3100                    | Vages<br>1309                             | 2308                                               | 2.08<br>2.08                                                                                                    | Agam<br>3259    | lottarilas<br>1704                        | Dontos<br>3000                                                      | Examples 1204     | Domkin<br>2004<br>Mosifica-idasi                                                                       |
| 61 2023<br>6 Percet<br>9 Percet<br>10 Percet<br>11 Percet<br>11 P                                                                                                    | Prospeto tariffano ano 2<br>Conse fiso<br>100 De Cencel I mondi e tro<br>Bildare Ulton Bil<br>n para consecto                                                                                                    | D23<br>Traine Utraine<br>Service Provide State (1997)<br>Territor (1997)                                                                                                    | Apria<br>300                    | Vagp-<br>100                              | Lagos<br>3 304                                     | 2200<br>2200<br>(                                                                                                    | 4000<br>3000    | Detardar<br>2004                          | Doubs<br>Jook                                                       | Los Vire<br>1004  | Diserkie<br>2006<br>Mosificaridati (<br>mine II pestre                                                 |
| 6 2005<br>6 Percet<br>0 Percet<br>1 10000<br>1 6 40<br>0001 • 10000<br>1 6 40<br>0001 • 10000                                                                                                    | Prospetto tariffano enco 20<br>Concuer de<br>1006 de secol : mune li ne tra-<br>1006 de secol : mune li ne tra-<br>1006 de secol : mune li                                                                                                    | 223<br>min   1578<br>option<br>option<br>o | Apria<br>3323<br>april and and  | Trapp<br>100                              | Englis<br>3 304                                    | jugin<br>2000<br>pris i potrase                                                                                                    | 42000<br>31594  | Setardas<br>1204                          | Data<br>3204                                                        | toorvare<br>1000  | Disertitie<br>2006<br>Mosifica Falati (<br>Mosifica Falati (<br>Mosifica Falati (<br>Mosifica Falati ( |
| 6 2005<br>6 Percet<br>0 Percet<br>10 1 Percet<br>11 1 Percet<br>11                                                                                                    | Prospetto tan'ifano prino 20<br>Consue<br>100<br>Con Delecci L. Insue di cultari<br>Britagia - 2000 consul<br>- 5 con consul                                                                                                    | 223<br>Isain (1626)<br>Digen (Arrights)<br>Sector (Arrights) (40)<br>Isain (1600,415) (40)                                                                                                    | 200<br>300<br>40                | 1000*<br>1104                             | Lagua<br>3 Stir<br>Cangaria Cang                   | angle<br>1500                                                                                                    | Agama<br>300W   | Setterdas<br>2004<br>Decentres Genera     | Doskie<br>2004                                                      | Stearton<br>Stear | Doortin<br>2000<br>Mocifica dati (<br>Accifica dati (                                                  |
| 60 2023<br>1 Percent<br>1 Percent<br>1                                                                                                    | Peoperto tanPlans and 20<br>Gonue 100<br>1000 000<br>Des Consel I manual octains<br>Biologia - 330a 400<br>- 5 Consellation and 10<br>- 5 Consellation                                                                                                    | 223<br>Innes   15.45<br>Sport (s.   ≢tions.#15                                                                                                    | 320<br>320<br>49                | 1000<br>1000                              | Congress<br>Congress<br>Nessun dato p              | resente nella                                                                                                    | tabella         | Saturdas<br>2006                          | Donako<br>1000                                                      | Ston YEre<br>1000 | Durnitie<br>3006<br>Mosfkaridus<br>Mosfkaridus<br>Mosfkaridus<br>Mosfkaridus                           |
| SE 2023 :<br>C Parami<br>Parami<br>P | Progetto tariffaria anno 20<br>Garraia<br>1959 - Santa Anno 19<br>Roberto La Inventitación<br>Roberto La Inventitación<br>Roberto La Inventitación<br>Roberto Roberto Roberto<br>Roberto Roberto Roberto<br>Roberto Roberto Roberto<br>Roberto Roberto Roberto<br>Roberto Roberto Roberto<br>Roberto Roberto Roberto<br>Roberto Roberto Roberto<br>Roberto Roberto Roberto<br>Roberto Roberto Roberto<br>Roberto Roberto Roberto<br>Roberto Roberto<br>Roberto Roberto<br>Roberto Roberto<br>Roberto Roberto<br>Roberto Roberto<br>Roberto Roberto<br>Roberto Roberto<br>Roberto<br>Ro | 223<br>jam (14.55)<br>0.001<br>2010 (14.55)<br>2010 (14.55)<br>2010 (14.                                                                                                    | 2504<br>3209<br>469<br>484      | Toop+<br>1004                             | Legis<br>3300 Congress                             | resente nella                                                                                                    | aam<br>2009     | Setterdan<br>3 con<br>Converting          | Douties<br>3 min                                                    | Examples<br>2000  | Duratie<br>2000<br>Mostka dati<br>Mostka dati<br>Mostka dati                                           |
| 6 2023<br>6 Percet<br>0 Pe, 55<br>13 a 1000/13<br>00 Pessia<br>001 a 0000<br>001 a 0000                                                                                                    | Propertion taniffante anno 20<br>Sisteri<br>Sisteri<br>Robert Stateries anno 20<br>Robert Stateries anno 20                                                                                                    | ADD<br>pine 10.00<br>ADD 10<br>ADD 1                                                                                                    | 2500<br>3500<br>460             | 1100<br>1100                              | Legis<br>3300<br>Ceregena – Cereg<br>Nessun dato p | (Internet in the second second | tabella         | Detardos<br>2004<br>Determinas<br>Convert | Donains<br>3 stock                                                  | Scorver<br>1000   | Duradas<br>Modificandas<br>veixe B Destrie                                                             |
| 60 2023<br>10 Percet<br>10 Percet<br>11 a 1006/15<br>21 & 400<br>21 & 400<br>2                                                                                                    | Progesto tariffare anno 20<br>Sona anno 14<br>Sona anno 14<br>Sona anno 14<br>Billion - Sona anno 14<br>Sona anno 14<br>Billion - Sona anno 14<br>Sona anno 14<br>Sona anno                                                                                                    | 2021<br>mini<br>2020<br>2020<br>2020<br>2020<br>2020<br>2020<br>2020<br>2                                                                                                    | Apria<br>3200<br>men met        | 100<br>100                                | Lagas<br>1300<br>Langaru - Lang<br>Nessun dato p   | resente nella                                                                                                    | tabella.        | Setandas<br>1154<br>Constitute Growt      | onte<br>Jook<br>Jook<br>Jook<br>Jook<br>Jook<br>Jook<br>Jook<br>Joo | Store Barrier     | Dontain<br>2000<br>Mosticatidas<br>Mosticatidas<br>Mosticatidas<br>Mosticatidas<br>Mosticatidas        |
| 20.2021<br>20 Pecan<br>0 Pecan<br>10.001<br>10.001<br>001<br>001<br>001<br>001<br>001<br>001<br>0                                                                                                    | Propositio taniffante anno 20<br>Socio Il 20<br>Referencia Il 20<br>Referencia Il 20<br>Referencia Il 20<br>Referencia Il 20<br>Referencia Il 20<br>Referencia Il 20<br>Referencia<br>Visita activizi di Desenvesi                                                                                                    | N23<br>min<br>apple 1008<br>or for the second of the second of the                                                                                                    | Apria<br>1200<br>Marine         | Vuge                                      | ingen i tog                                        | resente nella                                                                                                    | tabella.        | Densfere <sup>12</sup> Grove              | Date<br>100                                                         | Scorver<br>2.000  | Duratian<br>2000<br>Mapfica (dat @                                                                     |
| 5 2021<br>5 Percent<br>0 Percent<br>1 Percent<br>1 Percent<br>2 Control Percent<br>2 Control Percent                                                                                                    | Properti sanffrance proce 31<br>Sanata<br>Sanata<br>Profi (Adams) - merce fue (Adams)<br>Profi (Adams) - Merce (Adams)<br>Profi (Adams) - Merce (Adams)<br>Profile (Adams) - Merce (Adams)<br>Vide (Adams) - Merce (Adams)<br>Vide (Adams) - Merce (Adams)<br>- Merce (Adams) - Merce (Adams)<br>- Merce (Adams) - Merce (Adams)<br>- Merce (Adams) - Merce (Adams)<br>- Merce (Adams) - Merce (Adams)<br>- Merce (Adams) - Merce (Adams)<br>- Merce (Adams) - Merce (Adams)<br>- Merce (Adams) - Merce (Adams) - Merce (Adams)<br>- Merce (Adams) - Merce (Adams) - Merce (Adams)<br>- Merce (Adams) - Merce (Adams) - Merce (Adams                                                                                                    | 2021<br>mini<br>2020<br>2020<br>2020<br>2020<br>2020<br>2020<br>2020<br>2                                                                                                    | Aprile<br>3008<br>Martin        | 1354<br>1354                              | isere<br>pare<br>terene i tere<br>Nessun dato p    | inge<br>iten<br>se i neme<br>resente nella                                                                                                    | tabella.        | Densitives Grow                           | Datas<br>1.504                                                      | Scortine<br>3.00  | Donatine<br>2006<br>Mostica (ddl @<br>Concernent and Descher<br>Descher                                |
| 6 Percet<br>6 Percet<br>0 Percet<br>1 F1500<br>1 F1500                                                             | Persents surfilme area: 2<br>international and 2<br>international and 2<br>int                                                                                                    | N21<br>mini<br>mini<br>mini<br>mini<br>mini<br>mini<br>mini<br>min                                                                                                    | Parta<br>1258<br>wes            | 1326<br>1326                              | ingen deto p                                       | resente nella                                                                                                    | tabella         | Desired                                   | Dute<br>Jook                                                        | Scorter<br>200    | Distribution<br>2004<br>Microsoft data data<br>2006 R. Distribution                                    |
| nais 2001<br>dia Penali<br>10 He, 55<br>11 Her, 11 House<br>11 Her, 12 Her, 12<br>12 Her, 12 Her, 12<br>13 Her, 12<br>14 Her, 12<br>14 Her, 12                                                                                                    | Poperato suffinite same 2<br>Commit State - State - Stat                                                                                                    |                                                                                                    | April 1557                      | Y0220<br>1504                             | teen teen                                          | resente nella                                                                                                    | tabella         | Desireda                                  | Looka<br>Look                                                       | Bearter<br>100    | Direction<br>1004<br>Most Can Idea<br>Conner III Dealth                                                |

#### Inserire i dati catastali:

- e. Sezione
- f. Foglio
- g. Mappale
- h. Sub

e premere il pulsante "Verifica i dati"

#### Inserire i seguenti ulteriori dati richiesti:

- j. Camere (numero di camere da letto presenti nella struttura)
- k. Letti (numero di posti letto presenti nella struttura)
- I. CITR/CITRA (Codice Identificativo Regionale)
- m. Categoria (qualora non precompilato)
- n. Classe (qualora non precompilato)
- o. Consistenza (qualora non precompilato)
- p. Indirizzo (selezionare l'indirizzo dalla tendina qualora non precompilato)
- q. Civico (qualora non precompilato)
- r. Descrizione (nome assegnato alla struttura ricettiva. Eventualmente riportare il nome del proprietario / indirizzo / interno, ...)

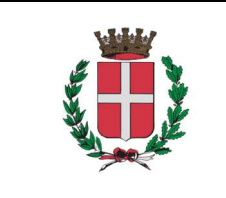

Code:ManualeEd. 03Rev. 00-01/2023Pagina:8 di 10Rif.:Doc. Supporto

## Manuale di accesso portale IDS Abaco

Premere il pulsante "Registra i dati"

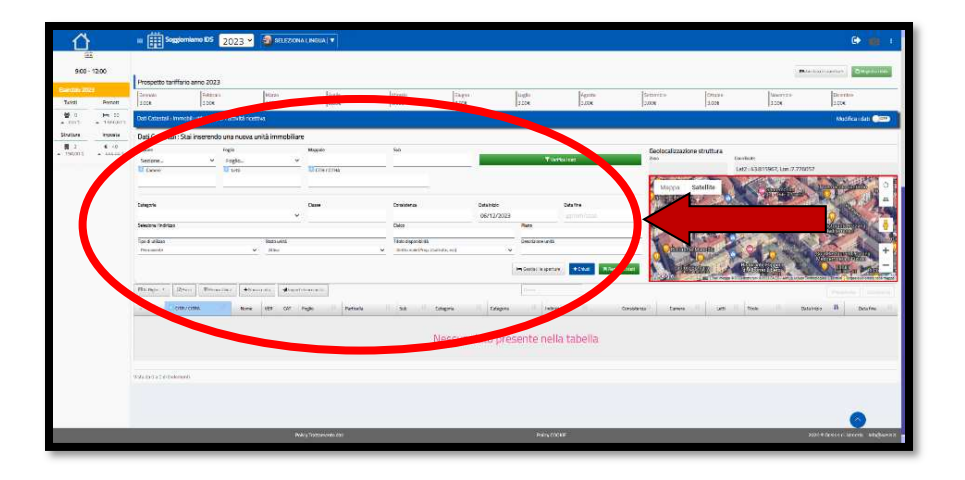

C. Una volta completata la configurazione, selezionare "Scrivania"

|                                  | : E Soggiomiamo ES 20                                        | )23 👻 🚳 selezkona linc                                              | 20A 🔻                                         |                                                                    |                                                   |                               |                           |                   |                  |          | ۰ 🗈                  |
|----------------------------------|--------------------------------------------------------------|---------------------------------------------------------------------|-----------------------------------------------|--------------------------------------------------------------------|---------------------------------------------------|-------------------------------|---------------------------|-------------------|------------------|----------|----------------------|
| 6/                               |                                                              |                                                                     |                                               | M DA MARIO<br>& ROSSI MARIO<br>S. 430123 E. 45<br>D. Attive del CO | 1122 <b>-</b> Ingelangen<br>127023                |                               |                           |                   |                  |          |                      |
| Interesting and                  | mana 3 Sagaanana.526 3 👖 Ma                                  | Ravoutiera                                                          |                                               |                                                                    |                                                   |                               |                           |                   |                  |          |                      |
| 6 DT                             | DA MART                                                      |                                                                     |                                               |                                                                    |                                                   |                               |                           |                   |                  |          | Medifes dat          |
| Tangatan                         | ings.                                                        |                                                                     | Reg weights to<br>ROSSI WARD<br>Concentration |                                                                    | 08/12/2023                                        | Disa hisi-                    |                           | Dister            |                  |          |                      |
| trania ><br>trania ><br>tomina > | Capaotă ricettiva<br>Aperum<br>Permovente                    | v I area                                                            | E Carson<br>2                                 | D Lett                                                             | Teleforturture                                    |                               | Still Wotten              |                   | Çiş kini         |          |                      |
| -{-)<br>Assistenza Teorica       | Classificatione<br>Toxings<br>STRUTTURE RECETTIVE ALBERGHERE |                                                                     | Calegoria<br>Albanghi                         |                                                                    |                                                   | ~                             |                           |                   | Dates<br>5-stole |          |                      |
|                                  | Conserve Cartografia                                         | n 🤨 ann a' seann an bhairteach<br>Ma' a mga frainn a bhairteachanna | y nin ceny fi nan<br>n caragolicativa         | crach ditter trikens<br>dituri krade ko peri                       | net on Altonografi de<br>Kale ( non a megra, shéh | risarnago ingo cia<br>matemit | n traman uri fran anida a | <b>10</b>         |                  |          | Solar Sector Ringers |
| Europea 2022                     | Prospetto tartflario anno 2023                               | illions .                                                           | Aprile 1                                      | Wagpe                                                              | Tagen                                             | 1.00                          | Apress                    | Armonius<br>Lange | (mer             | lasers a | finantes             |
| 9 0 H 10<br>+ Neth + 100.01%     | Deci Casastal : Itimobil utilizzari per Tal                  | manta ricentara                                                     | Troop                                         | Trees                                                              | 1114                                              | have                          | 1118                      | - Frank           | - from           | Treat    | Voor en de           |
| Stutture Inports                 | Millips - Steel Milescore                                    | • Tanaanta di repertamenter                                         | a.                                            |                                                                    |                                                   | (inter-                       | 1                         |                   |                  |          |                      |
| • 196003 • 39603                 | - N. CORPORE                                                 | Name (SR CH Sugar                                                   | - Iusoia                                      |                                                                    |                                                   | ingela aller                  |                           | Constrain Cons    | er væ            | Tera     | formana 🛱 formation  |
| • 19(30). • 336.663              | / · Deba                                                     | 20.000 ¥ F 18/1                                                     |                                               |                                                                    |                                                   | civia di dividi di            | D.FWLIDVA                 | 140               | a (              |          | 06-13-2818           |

D. Per le funzionalità complete del sistema si consiglia di prendere visione del Manuale Online SoggiorniAmo

|                                                                                                    | Segtomiamo IDS 2023 • 🚳 551 5710                                                                                                    | NALI BICI A   V                                                                                                    | 🕞 💼 a |
|----------------------------------------------------------------------------------------------------|----------------------------------------------------------------------------------------------------|----------------------------------------------------------------------------------------------------|-------|
| Streem: Streem: Str | An an an an an an an an an an an an an an                                                                                                    | A 2 Stephy searching:     A 2 Stephy searching:     A 2 Stephy se |       |
| Mail         Post           * unit         * Ellify           * unit         * Ellify           * Ellify         * Ellify           * Ellify         * ellify                                                                                                    | Elemente 2023                                                                                                    | Selections II pulsante minime di Rispilage portodes de carre lane<br>Ann Mari San Lan Ann Non Otto Da Lan Car                                                                                                    |       |
| With Ministry         Ministry           Bridge J         State J           Bridge J         State J           Bridge J         State J                                                                                                    | Tariat Person                                                                                                    |                                                                                                    |       |
| Broke         Broke           B = 4.0         4.0           × 10001         * 00000                                                                                                    | With million and the second second se |                                                                                                    |       |
| • 5 5 5 5 5 5 5 5 5 5 5 5 5 5 5 5 5 5 5                                                                                                    | Sindhare Ingania                                                                                                    |                                                                                                    |       |
|                                                                                                    | ■ 3                                                                                                    |                                                                                                    |       |
| Para (Litter and Litter) Para (Litter)                                                                                                    | 24                                                                                                    | alay hallamente dati. Pada (2001):                                                                                                    |       |

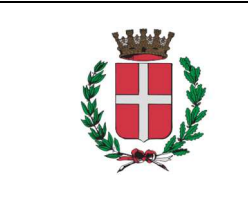

Code:ManualeEd. 03Rev. 00-01/2023Pagina:9 di 10Rif.:Doc. Supporto

#### Manuale di accesso portale IDS Abaco

COME RICHIEDERE UNA DELEGA

È possibile delegare dei collaboratori del titolare della struttura recettiva, affinché operino a suo nome all'interno del portale "SoggiorniAmo"

# ATTENZIONE: NON È IL TITOLARE CHE RICHIEDE LA DELEGA MA BENSÌ IL DELEGATO (cioè il collaboratore)

- a. Il delegato dovrà collegarsi al portale ed accedere con il proprio SPID personale come CITTADINO
- b. Mantenere i propri dati PERSONALI nei campi precompilati e aggiungere, se non presenti, quelli mancanti.
- c. Caricare il proprio documento di riconoscimento e salvare.
- d. Dalla scrivania cliccare su "Imposta di Soggiorno" e registrarsi come DELEGATO DEL TITOLARE.

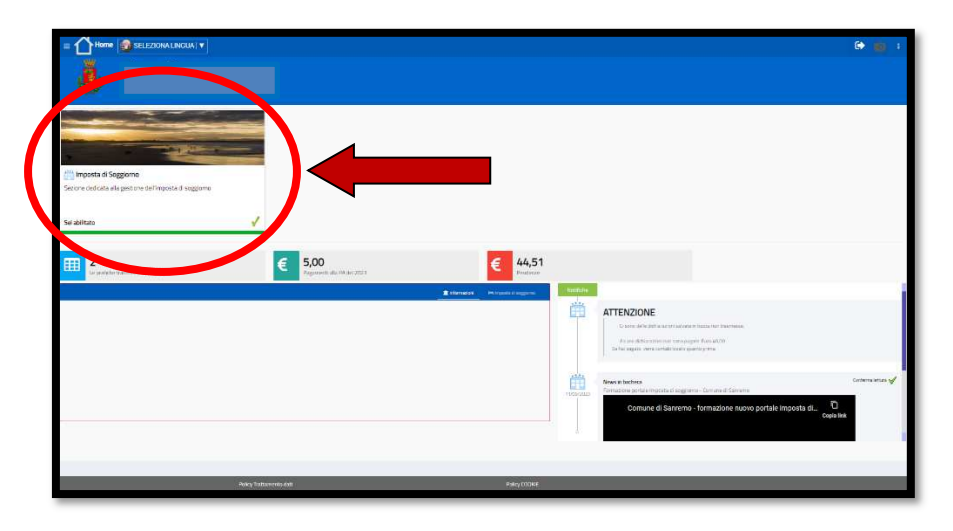

e. Dalla scrivania cliccare su "Deleghe"

| <u>∧</u>                                       | E Soggiorniamo IDS 2023 - 😂 SEI EZIONA I BACILA 🔹 |                                                                                                    |                                                                                                    |                                                                                                    |                                                         |                           | G 🔟 1           |
|------------------------------------------------|---------------------------------------------------|----------------------------------------------------------------------------------------------------|----------------------------------------------------------------------------------------------------|----------------------------------------------------------------------------------------------------|---------------------------------------------------------|---------------------------|-----------------|
|                                                |                                                   | B DA MARIO     A International International Internat |                                                                                                    |                                                                                                    |                                                         |                           |                 |
|                                                | Vertere Legislatere NALIS                         |                                                                                                    | And the second second s | Lartage<br>texast                                                                                                    | alte n                                                  | Adorio                    | <b>%</b>        |
| Profile clarite<br>Reservation ><br>Registra > | R Tare - 2014 Solo attive in cores d'arris        | [Seq]                                                                                                    |                                                                                                    |                                                                                                    |                                                         |                           |                 |
| Tenuna y                                       | -II Onko megne                                    | Units Dates                                                                                                    | Davaficacióna                                                                                                    | Dis                                                                                                    | Davator                                                 | Uesato                    | Paulte          |
| (grennen)                                      | O 1056 Hern                                       | ADDISTURATE     ADDISTURATE     ADDISTURA | Anape in the late in                                                                                                    | 4                                                                                                    | 600                                                     | 200                       |                 |
| Q                                              |                                                   | 10110                                                                                                    |                                                                                                    |                                                                                                    | 0,00                                                    | 8.00                      | 4.00            |
|                                                | alice de l'artes Televeno.                        |                                                                                                    |                                                                                                    |                                                                                                    |                                                         |                           |                 |
|                                                | Andamente                                         | Gestore ROSSI MARIO                                                                                                    | = <u>Autote</u>                                                                                                    | ATTENZIONE Construction of the second second |                                                         |                           |                 |
| entziw 2022                                    | 2 m -                                             |                                                                                                    | . 1 🕮                                                                                                    | Ervel a storts                                                                                                    |                                                         | 1410-2021 ( 1420-001)     | Conternantica 🚀 |
| 0 0 0 10 10 10 10 10 10 10 10 10 10 10 1       | 2<br>814                                          |                                                                                                    | 611 E                                                                                                    | Service<br>Get electron<br>Initiale to the phase of                                                                                                    | which we have the                                       | an of a line of a         | nesee           |
| nature Imports                                 |                                                   |                                                                                                    |                                                                                                    | Al contraingunants<br>APENDOE prospense                                                                                                    | ta a que la balancia, incat<br>tanàlonies NGN sins mat- | egetel aget, a Artistatio | A Ref. or some  |
| 1 CANT                                         |                                                   | 2025-0en                                                                                                    |                                                                                                    | What is and form                                                                                                    | <ul> <li>Bytemproper a beta (192</li> </ul>             | 1                         | _               |
|                                                | Secilizen Imposta di Soppiorno per periado        |                                                                                                    |                                                                                                    |                                                                                                    |                                                         |                           |                 |
|                                                |                                                   |                                                                                                    |                                                                                                    |                                                                                                    |                                                         |                           |                 |

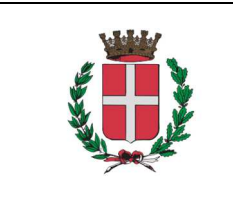

- Manuale di accesso portale IDS Abaco
- f. Selezionare "Nuova delega"

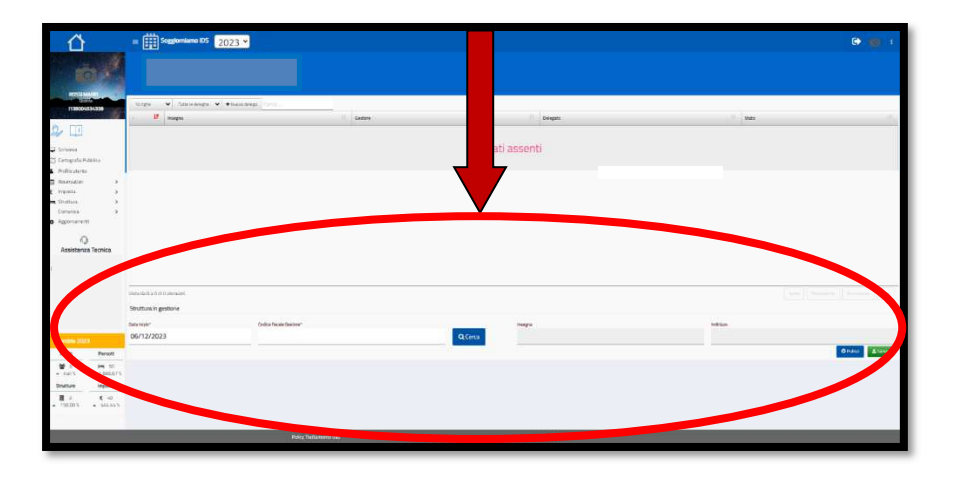

- g. Si dovrà così selezionare la struttura tramite il pallino al lato di essa e salvare
- h. Il gestore riceverà una mail dove dovrà confermare o meno la richiesta di delega
- i. Una volta accettata sulla scrivania del delegato comparirà la struttura che andrà a gestire